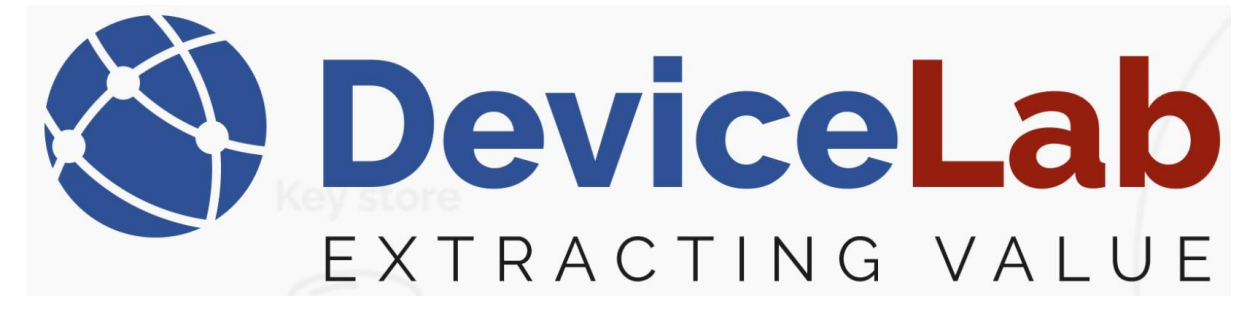

# DeviceLab Payload Collector, - How to "Load" and "Delete" keys!

The Payload Collector supports decrypting frames and for that use relevant keys must be loaded!

#### How to load keys from a Kamstrup "KEM file":

In the Payload Collector, open "Key management" and select "Load keys from KEM file".

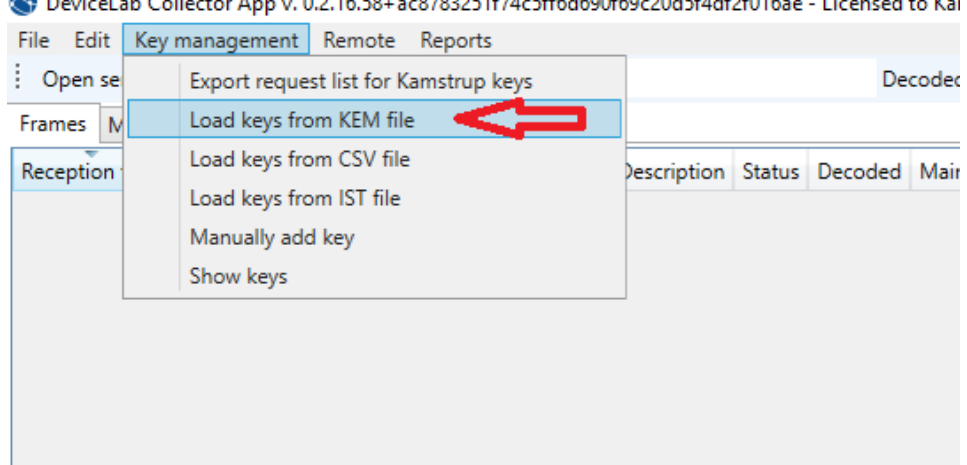

#### 🔇 DeviceLab Collector App v. 0.2.16.58+ac8783251f74c5ff6d690f69c20d5f4df2f016ae - Licensed to Kai

#### Locate and select the KEM file and Press "Open"

🌒 DeviceLab Collector App v. 0.2.16.58+ac8783251f74c5ff6d690f69c20d5f4df2f016ae - Licensed to Karsten File Edit Key management Remote Reports Open serial port Close serial port \_ Search Decoded Required Frames Meters Setup Reception time RSSI Serial Manufacturer Version Device Description Status Decoded Main value Field ↓ This PC → Downloads ~ ē New folder Organize 🔻 Date modified Name 🖈 Quick access A long time ago (3) 💻 Desktop yyyymmdd\_0847DownloadMeters.zip.kem 11-11-2022 08:48 🕹 Downloads yyyymmdd\_1042DownloadMeters.zip.kem 22-04-2022 10:42 🛗 Documents 📝 yyyymmdd\_hhmmDownloadMeters.zip.... 04-11-2021 11:54 Pictures Music 🛃 Videos This PC Desktop

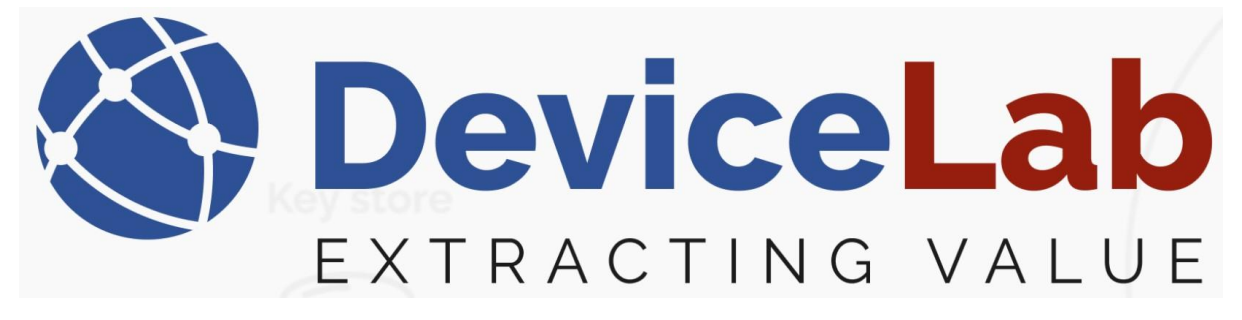

#### Enter the KEM file password, press "OK" and the keys are loaded!

🔇 DeviceLab Collector App v. 0.2.16.58+ac8783251f74c5ff6d690f69c20d5f4df2f016ae - Licensed to Karsten

| File Edit Ke   | y mana | gement  | : Remote Re    | eports    |         |             |        |         |           |
|----------------|--------|---------|----------------|-----------|---------|-------------|--------|---------|-----------|
| Open serial    | port   | Close s | erial port $=$ | Search    |         |             |        | De      | coded Req |
| Frames Mete    | rs Set | up      |                |           |         |             |        |         |           |
| Reception time | RSSI   | Serial  | Manufacturer   | Version   | Device  | Description | Status | Decoded | Main valu |
|                |        |         |                |           |         |             |        |         |           |
|                |        |         |                |           |         |             |        |         |           |
|                |        |         |                |           |         |             |        |         |           |
|                |        |         |                |           |         |             |        |         |           |
|                |        |         |                | <b>N</b>  |         |             |        |         |           |
|                |        |         |                | 9 Enter p | assword |             |        | ~       |           |
|                |        |         | ••             | •••••     | •••     | •           | $\leq$ |         |           |
|                |        |         | Г              |           |         |             |        |         | 1         |
|                |        |         |                |           | OK      |             | Cance  | el      |           |
|                |        |         |                |           |         |             |        |         |           |
|                |        |         |                |           |         |             |        |         |           |
|                |        |         |                |           |         |             |        |         |           |

#### How to load keys from a "CSV file":

The format of the .csv file must be as follows...

| File Edi  | t Search View Encoding Language Settings Tools Macro F |
|-----------|--------------------------------------------------------|
| े 占 🛙     | 🗄 🖷 🕞 🕼 🚔   🖌 🛍 🋅 🗩 🗲   🗰 🦕   🔍 🔍   🍱 E                |
| 🚽 key-fil | e-test.csv 🗵                                           |
| 1         | SERIAL; KEY; MANUFACTURER                              |
| 2         | 12345678;0123456789ABCDEF0123456789ABCDEF;LUG          |
| 3         | 12345678;0123456789ABCDEF0123456789ABCDEF;DME          |

#### Example: SERIAL;KEY;MANUFACTURER 12345678;0123456789ABCDEF0123456789ABCDEF;LUG 12345678;0123456789ABCDEF0123456789ABCDEF;DME

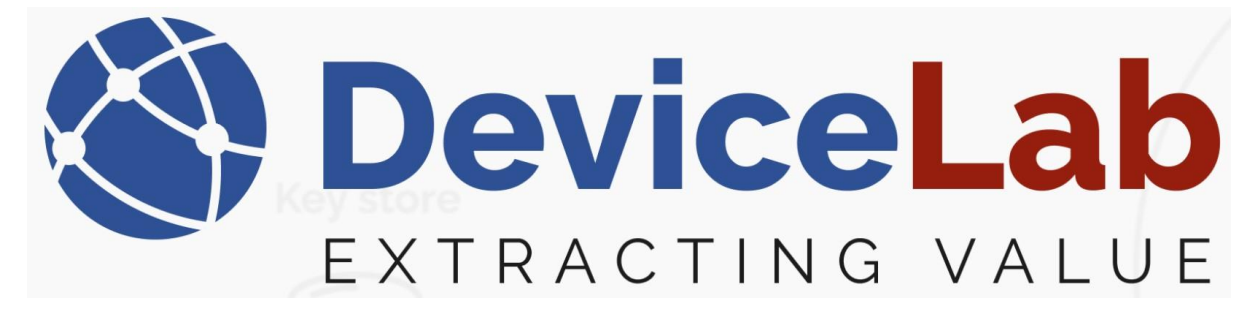

In the Payload Collector, open "Key management" and select "Load keys from CSV file".

🔇 DeviceLab Collector App v. 0.2.16.58+ac8783251f74c5ff6d690f69c20d5f4df2f016ae - Licensed to F

| File Edit | Key management Remote Reports         | _           |        |           |   |
|-----------|---------------------------------------|-------------|--------|-----------|---|
| Open se   | Export request list for Kamstrup keys |             |        | Deco      | c |
| Frames N  | Load keys from KEM file               |             |        |           |   |
| Reception | Load keys from CSV file               | Description | Status | Decoded N | = |
|           | Load keys from IST file               |             |        |           |   |
|           | Manually add key                      |             |        |           |   |
|           | Show keys                             |             |        |           |   |
|           |                                       | -           |        |           |   |
|           |                                       |             |        |           |   |
|           |                                       |             |        |           |   |
|           |                                       |             |        |           |   |

Locate and select the CSV file, press "Open" and the keys are loaded.

S DeviceLab Collector App v. 0.2.16.58+ ac8783251f74c5ff6d690f69c20d5f4df2f016ae - Licensed to Karsten

| File Edit Key management Remote Reports                                                                                                    |                                                                                                    |
|----------------------------------------------------------------------------------------------------|----------------------------------------------------------------------------------------------------|
| Open serial port Close serial port 🝦 Search De                                                                                                    | ecoded Required 🝦 🕴 Frames captured: 0                                                                                                    |
| Frames Meters Setup                                                                                                    |                                                                                                    |
| Reception time RSSI Serial Manufacturer Version Device Description Status Decoded                                                                                                    | Main value Field count Repeated Encry                                                                                                    |
| Reception time RSSI Serial Manufacturer Version Device Description Status Decoded     Image: Contract of the series of the series | Main value     Field count     Repeated     Encryp       ●     Search Downloads     Image: search Downloads     Image: search Downloads       •     ●     Type     Si       •     0     CSV File     Si |
| File name: key-file-test.csv                                                                                                    | CSV encryption key file (                                                                                                    |
|                                                                                                    |                                                                                                    |

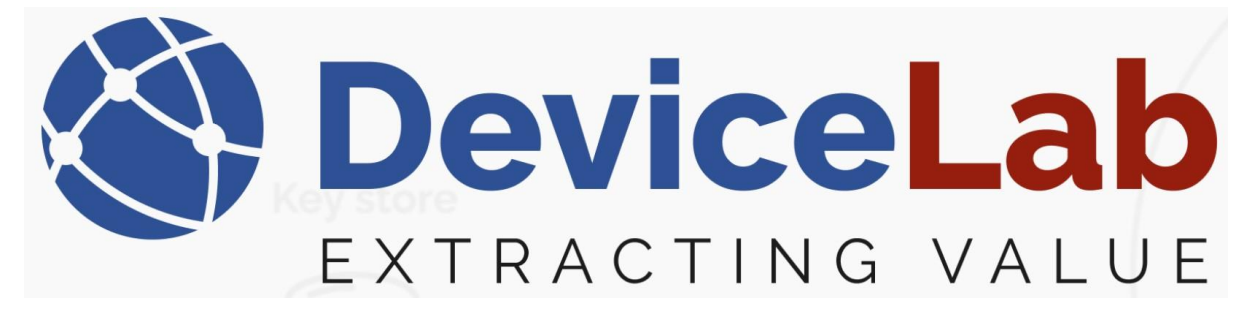

# How to load keys from a "IST file":

If you have received a ISTA key file formatted as follows...

| ST-ke | ys.txt 🗵                                                      |
|-------|---------------------------------------------------------------|
| 1     | deviceID;Key                                                  |
| 2     | 5112112345678;01-23-45-67-89-AB-CD-EF-01-23-45-67-89-AB-CD-EF |
|       |                                                               |

This can be loaded as a "IST file".

In the Payload Collector, open "Key management" and select "Load keys from IST file".

🔇 DeviceLab Collector App v. 0.2.16.58+ac8783251f74c5ff6d690f69c20d5f4df2f016ae - Licensed to 🕴

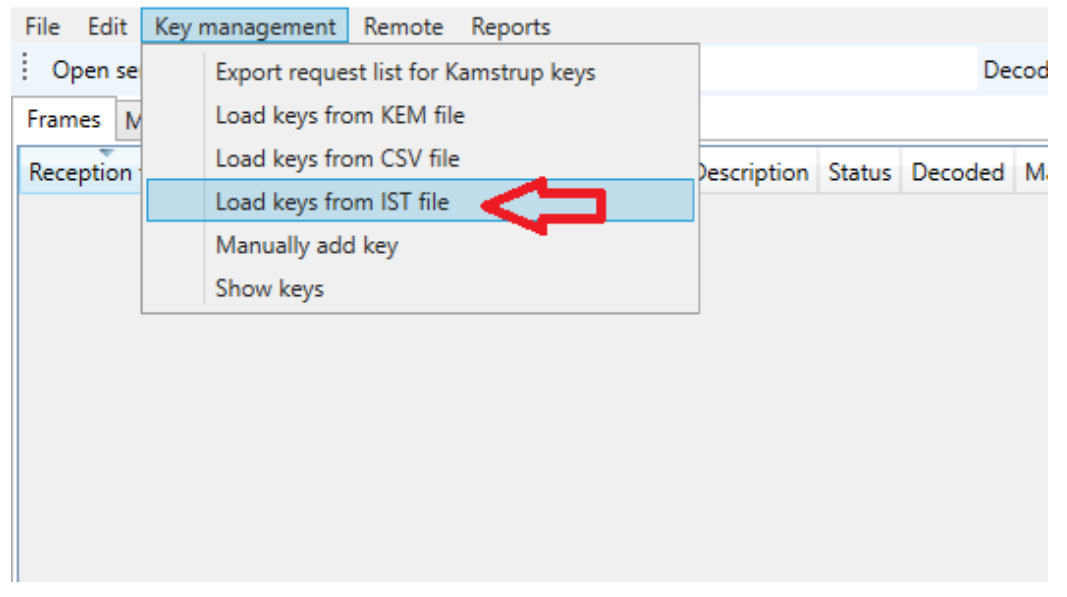

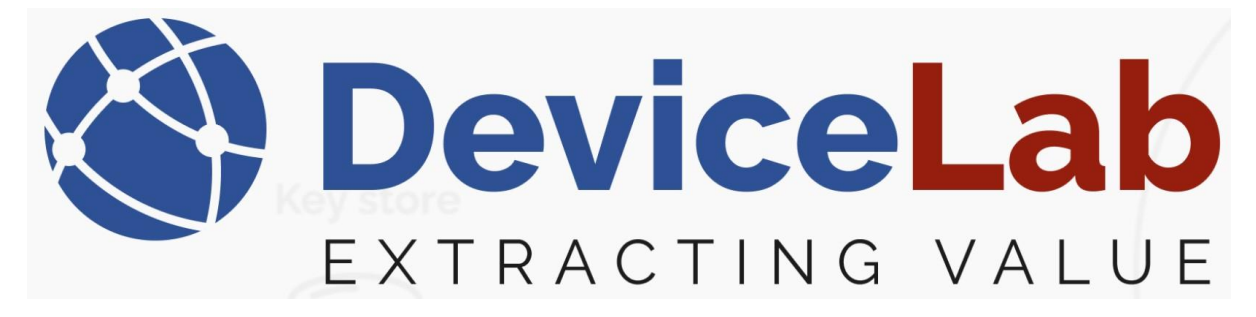

# Locate and select the IST file, press "Open" and the keys are loaded.

| 🔇 DeviceLab Collector App v. 0.2.16.58+ac878325 | 1f74c5ff6d690f69c20d5f4df2f0 | 16ae - Licensed to Karsten |                                                    |
|-------------------------------------------------|------------------------------|----------------------------|----------------------------------------------------|
| File Edit Key management Remote Report          | S                            |                            |                                                    |
| Open serial port Close serial port 🚽 Ser        | irch                         | Decoded Requir             | ed 🝦 Frames captured: 0 (0                         |
| Frames Meters Setup                             |                              |                            |                                                    |
| Reception time RSSI Serial Manufacturer Ver     | sion Device Description St   | atus Decoded Main value    | Field count Repeated Encryptic                     |
| 🔇 Open                                          |                              |                            |                                                    |
| ← → × ↑ 🕹 > This PC > Dowr                      | loads                        | ٽ ~                        | Search Downloads                                   |
| Organize 🔻 New folder                           |                              |                            | III ▼ II                                           |
| Grogu_Share ^ Name                              |                              | Date modified              | Type Size                                          |
| Music<br>V Today (1)                            | )                            |                            |                                                    |
| 📰 Videos 📑 IST-key                              | s.txt                        | 03-01-2025 12:47           | Text Document                                      |
| 💻 This PC                                       |                              |                            |                                                    |
| 📃 Desktop                                       |                              |                            |                                                    |
| 🔮 Documents                                     |                              |                            |                                                    |
| 🕹 Downloads                                     |                              |                            |                                                    |
| 👌 Music                                         |                              |                            |                                                    |
| 📰 Pictures                                      |                              |                            |                                                    |
| 🚆 Videos                                        |                              |                            |                                                    |
| 📇 Win10_OS (C:)                                 |                              |                            |                                                    |
| 😭 Network 🗸 <                                   |                              |                            |                                                    |
| File name:                                      |                              |                            | <ul> <li>Ista encryption key file (*.tx</li> </ul> |
|                                                 |                              |                            | Open Can                                           |

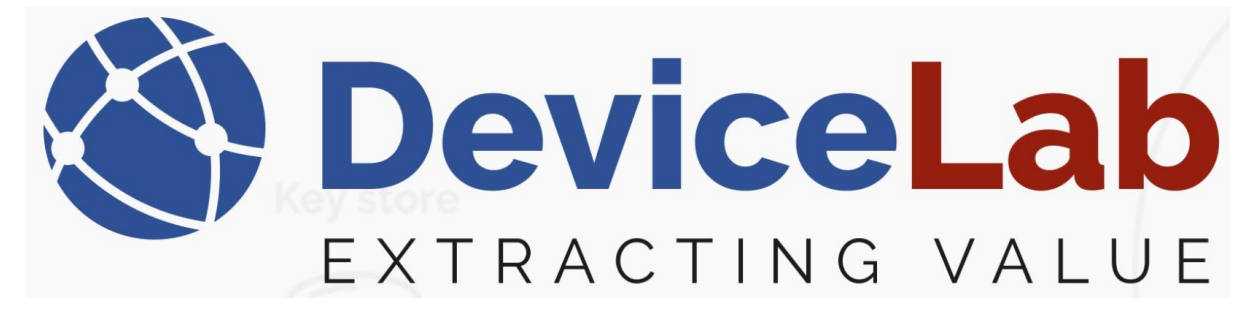

#### How to load keys "Manually":

Single keys can also be added manually...

In the Payload Collector, open "Key management" and select "Manually add key".

| 🔇 Devicel | .ab Co | ollector App v. 0.2.16.58+ac8783251f74c5ff6d69 | 0f69c20d5f4 | 4df2f016 | iae - Licenseo |
|-----------|--------|------------------------------------------------|-------------|----------|----------------|
| File Edit | Key    | management Reports                             | _           |          |                |
| Open se   |        | Export request list for Kamstrup keys          |             |          | Decc           |
| Frames N  |        | Load keys from KEM file                        |             |          |                |
| Reception |        | Load keys from CSV file                        | Description | Status   | Decoded 1      |
|           |        | Load keys from IST file                        |             |          |                |
|           |        | Manually add key                               |             |          |                |
|           |        | Show keys                                      |             |          |                |
|           |        |                                                | 7           |          |                |
|           |        |                                                |             |          |                |

# Enter "Manufacture", "Serial", "Hexkey" and press "Add key" to load key!

| 🔇 DeviceLab C  | ollector App | v. 0.2.16.58+ac8 | 783251f7 | 4c5ff6d6 | 90f69c20d5f4 | 4df2f016 | ae - Licens | ed to Karster | n Bækgaard            |            |                     |       |        |     |
|----------------|--------------|------------------|----------|----------|--------------|----------|-------------|---------------|-----------------------|------------|---------------------|-------|--------|-----|
| File Edit Key  | managemen    | t Reports        |          |          |              |          |             |               |                       |            |                     |       |        |     |
| Open serial po | ort Close    | serial port 🝦    | Search   |          |              |          | De          | coded Requ    | ired <sub>=</sub> Fra | ames captu | red: 0 (0 Displayed | d) To | otal m | ete |
| Frames Meters  | Setup        |                  |          |          |              |          |             |               |                       |            |                     |       |        |     |
| Reception time | RSSI Serial  | Manufacturer     | Version  | Device   | Description  | Status   | Decoded     | Main value    | Field count           | Repeated   | Encryption mode     | Error | flags  | Pa  |
|                | 🔇 NewKe      | eyDialog         |          |          |              |          |             |               |                       |            | _                   |       | ×      |     |
|                |              |                  |          |          |              |          |             |               |                       |            |                     |       |        |     |
|                |              | Manufac          | turer    |          |              |          |             |               |                       |            |                     |       |        |     |
|                |              |                  |          |          |              |          |             |               |                       |            |                     |       |        |     |
|                |              | Seria            | d        |          |              |          |             |               |                       |            |                     |       |        |     |
|                |              |                  |          |          |              |          |             |               |                       |            |                     |       |        |     |
|                |              |                  |          |          |              |          |             |               |                       |            |                     |       |        |     |
|                |              | HexKe            | ey       |          |              |          |             |               |                       |            |                     |       |        |     |
|                |              |                  |          |          |              |          |             |               |                       |            |                     |       |        |     |
|                |              |                  |          |          |              |          |             |               | Add ke                | y          |                     |       |        |     |
|                |              |                  |          |          |              |          |             |               |                       |            |                     |       |        |     |

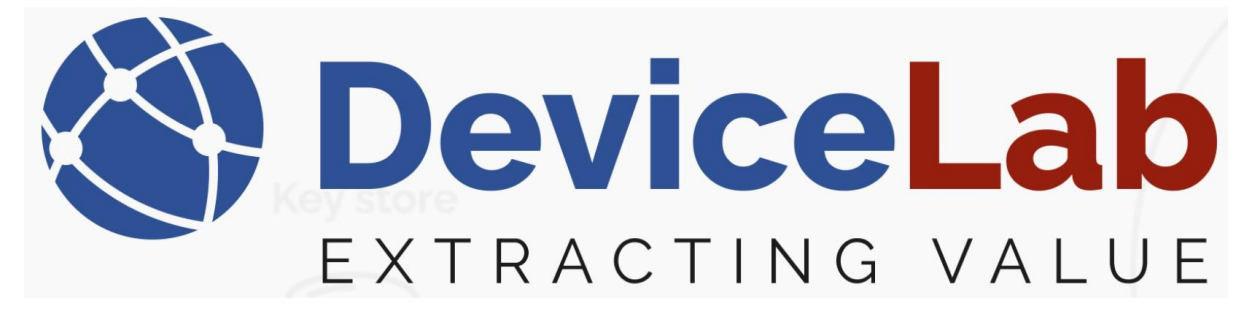

#### Find devices with loaded keys:

Devices with a loaded key is shown in the Payload Collector under "Show keys".

DeviceLab Collector App v. 0.2.16.58+ac8783251f74c5ff6d690f69c2(

| File Edit | Key management Reports                |         |
|-----------|---------------------------------------|---------|
| Open se   | Export request list for Kamstrup keys |         |
| Frames N  | Load keys from KEM file               |         |
| Reception | Load keys from CSV file               | )escrip |
|           | Load keys from IST file               |         |
|           | Manually add key                      |         |
|           | Show keys                             |         |
|           |                                       | ļ       |

🕙 DeviceLab Collector App v. 0.2.16.58+ac8783251f74c5ff6d690f69c20d5f4df2f016ae - Li

|    | Fil                                         | e E   | dit Key mana  | geme     | nt R  | lemot   | te | Reports  |       |       |        |             |  |
|----|---------------------------------------------|-------|---------------|----------|-------|---------|----|----------|-------|-------|--------|-------------|--|
|    | Open serial port Close serial port 🚽 Search |       |               |          |       |         |    |          |       |       |        |             |  |
| Γ  | Frames Meters Setup                         |       |               |          |       |         |    |          |       |       |        |             |  |
|    | F                                           | Recep | otion time    | RSSI     | Seria | I       | Ma | nufactur | er Ve | rsion | Device | Description |  |
|    |                                             | 8     | KeyListWindow |          |       |         |    |          |       |       |        |             |  |
|    | 1                                           | ld    | Manufacturer  | Seria    | al    | Version |    | Device   | Keylo |       |        |             |  |
|    | 1                                           | 2     | GAV           | 2185     | 21858 |         |    |          |       |       |        |             |  |
|    | 1                                           | 3     | BMT           | 19050653 |       |         |    |          |       |       |        |             |  |
|    | 1                                           | 4     | BMT           | 1905     | 0563  |         |    |          |       |       |        |             |  |
| 11 |                                             |       |               |          |       |         |    |          |       |       |        |             |  |

# Values and info for devices with loaded key are now shown in Payload Collector:

| Edit Key man     | agemer | nt Remot    | e Reports    |         |        |                               |         |              |                  |             |           |                   |                |                    |                        |                                  |                    |                  |
|------------------|--------|-------------|--------------|---------|--------|-------------------------------|---------|--------------|------------------|-------------|-----------|-------------------|----------------|--------------------|------------------------|----------------------------------|--------------------|------------------|
| pen serial port  | Close  | serial port | 🝦 🗄 Search   | BMT     |        | Decoded Required <sub>+</sub> | : Frame | is captured: | 2863 (11 Displa  | yed) lotal  | meters: 1 | 13 (0 Found 0 Mit | ssing 2 Displa | syed) <sub>=</sub> |                        |                                  |                    |                  |
| nes Meters Se    | tup    |             |              |         |        |                               |         |              |                  |             |           |                   |                |                    |                        |                                  |                    |                  |
| eption time      | RSSI   | Serial      | Manufacturer | Version | Device | Description                   | Status  | Decoded      | Main value       | Field count | Repeated  | Encryption mode   | Error flags    | Parse errors       | Error flags            |                                  |                    |                  |
| 01.2025 13.24.00 | -84    | 19050653    | BMT          | 10      | 1B     | RFM-AMB Room sensor           | 00      | ✓            | 6,66 °C, 64,4 %  | 15          |           | Mode5             | 0              |                    | Picture .              |                                  |                    |                  |
| 1.2025 13.21.00  | -60    | 19050563    | BMT          | 10      | 18     | RFM-AMB Room sensor           | 00      | 1            | 19,72 °C, 44,9 % | 15          |           | Mode5             | 0              |                    | rields                 |                                  |                    |                  |
| 01.2025 13.20.25 | -82    | 19050653    | BMT          | 10      | 1B     | RFM-AMB Room sensor           | 00      | ~            | 6,66 °C, 64,4 %  | 15          |           | Mode5             | 0              |                    | Description            | Value                            | Unit               | SubU             |
| 1.2025 13.17.45  | -60    | 19050563    | BMT          | 10      | 18     | RFM-AMB Room sensor           | 00      | ~            | 19,70 °C, 44,9 % | 15          |           | Mode5             | 0              |                    | External temperature   | 6,66                             | °C                 | 0                |
| 1.2025 13.17.11  | -86    | 19050653    | BMT          | 10      | 18     | RFM-AMB Room sensor           | 00      | 1            | 6,66 °C, 64,4 %  | 15          |           | Mode5             | 0              |                    | External temperature   | 6,63                             | °C                 | 0                |
| 1.2025 13.14.09  | -60    | 19050563    | BMT          | 10      | 1B     | RFM-AMB Room sensor           | 00      | ~            | 19,70 °C, 44,9 % | 15          |           | Mode5             | 0              |                    | External temperature   | 8,21                             | °C                 | 0                |
| 01.2025 13.13.35 | -82    | 19050653    | BMT          | 10      | 18     | RFM-AMB Room sensor           | 00      | ✓            | 6,66 °C, 64,4 %  | 15          |           | Mode5             | 0              |                    | External temperature   | 6,60                             | °C                 | 0                |
| 1.2025 13.10.55  | -60    | 19050563    | BMT          | 10      | 18     | RFM-AMB Room sensor           | 00      | -            | 19,70 °C, 44,9 % | 15          |           | Mode5             | 0              |                    | External temperature   | 6,66                             | °C                 | 0                |
| 1.2025 13.10.22  | -85    | 19050653    | BMT          | 10      | 18     | RFM-AMB Room sensor           | 00      | ~            | 6,65 °C, 64,3 %  | 15          |           | Mode5             | 0              |                    | External temperature   | 7,50                             | °C                 | 0                |
| 1.2025 13.07.19  | -60    | 19050563    | BMT          | 10      | 18     | RFM-AMB Room sensor           | 00      | ~            | 19,73 °C, 45,6 % | 15          |           | Mode5             | 0              |                    | External temperature   | 9,62                             | °C                 | 0                |
| 1.2025 13.06.47  | -82    | 19050653    | BMT          | 10      | 18     | RFM-AMB Room sensor           | 00      | ~            | 6,65 °C, 64,3 %  | 15          |           | Mode5             | 0              |                    | Relative humidity      | 64,4                             | %                  | 0                |
|                  |        |             |              |         |        |                               |         |              |                  |             |           |                   |                |                    | Relative humidity      | 64,3                             | %                  | 0                |
|                  |        |             |              |         |        |                               |         |              |                  |             |           |                   |                |                    | Relative humidity      | 66,8                             | %                  | 0                |
|                  |        |             |              |         |        |                               |         |              |                  |             |           |                   |                |                    | Relative humidity      | 64,1                             | %                  | 0                |
|                  |        |             |              |         |        |                               |         |              |                  |             |           |                   |                |                    | Relative humidity      | 64,4                             | %                  | 0                |
|                  |        |             |              |         |        |                               |         |              |                  |             |           |                   |                |                    | Relative humidity      | 65,4                             | %                  | 0                |
|                  |        |             |              |         |        |                               |         |              |                  |             |           |                   |                |                    | Relative humidity      | 69,0                             | %                  | 0                |
|                  |        |             |              |         |        |                               |         |              |                  |             |           |                   |                |                    | Extended date and time | e 03-01-2025 14:49:              | 59                 | 0                |
|                  |        |             |              |         |        |                               |         |              |                  |             |           |                   |                |                    | <                      | _                                |                    |                  |
|                  |        |             |              |         |        |                               |         |              |                  |             |           |                   |                |                    | Legend: Main Due da    | te Error field                   |                    |                  |
|                  |        |             |              |         |        |                               |         |              |                  |             |           |                   |                |                    | Hexadecimal encoded w  | vireless frame                   |                    |                  |
|                  |        |             |              |         |        |                               |         |              |                  |             |           |                   |                |                    | 5E 44 B4 09 53 06      | 05 19 10 1B 7A                   | 9A 00 5            | 0 05 7           |
|                  |        |             |              |         |        |                               |         |              |                  |             |           |                   |                |                    | 7C DF AD 6A 79 53      | 2F A2 EC 21 37                   | A9 89 3            | B 2E 8           |
|                  |        |             |              |         |        |                               |         |              |                  |             |           |                   |                |                    | 6A 97 OC 6D B9 17      | AE 25 65 A4 73                   | F7 E3 5            | C 89 E           |
|                  |        |             |              |         |        |                               |         |              |                  |             |           |                   |                |                    | F4 23 29 D1 F7 F0      | 60 EC 8A 18 13<br>28 59 30 0C EF | 5B E/ 5<br>E3 B8 6 | 5 65 1<br>8 95 ( |
|                  |        |             |              |         |        |                               |         |              |                  |             |           |                   |                |                    | 55 21 83 B7 8D CC      | FB 7E 1D 73 3D                   | 54 C8 A            | E 6A 7           |
|                  |        |             |              |         |        |                               |         |              |                  |             |           |                   |                |                    | 02 01 00 27            |                                  |                    |                  |

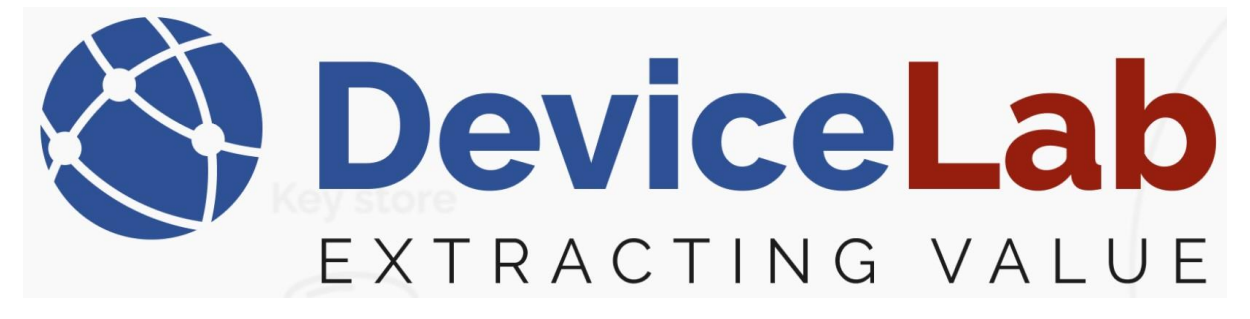

# How to Delete loaded keys:

#### Go to and select "Show keys"

SeviceLab Collector App v. 0.2.18.64+43b5b038705e465d9ebe751ac718f15566816025 - Licensed to DeviceLab

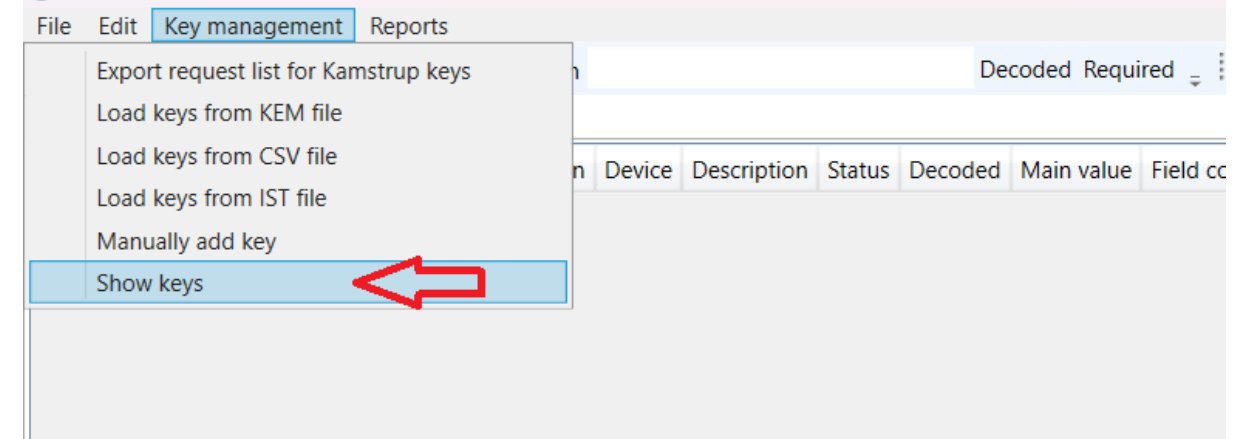

#### Select:

- a single key by clicking on it...
- several keys by clicking on them while holding the "Crtl" button down...

- a row by clicking on the first one and holding "Shift" while clicking on the last on.

| Frames    | Meter |     | Kaulist\A/indou |          |         |              |       |  |  |  |  |
|-----------|-------|-----|-----------------|----------|---------|--------------|-------|--|--|--|--|
| Reception | n tim | 0   | ReyListwindow   |          |         |              |       |  |  |  |  |
|           |       | 1   |                 |          |         | Delete key 🖕 |       |  |  |  |  |
|           |       | ld  | Manufacturer    | Serial   | Version | Device       | Keyld |  |  |  |  |
|           |       | 21  | SET             | 334310   |         |              |       |  |  |  |  |
|           |       | 22  | SET             | 334310   |         |              |       |  |  |  |  |
|           |       | 23  | SET             | 335224   |         |              |       |  |  |  |  |
|           |       | 24  | SET             | 335224   |         |              |       |  |  |  |  |
|           |       | 43  | EFE             | 12151917 |         |              |       |  |  |  |  |
|           |       | 44  | EFE             | 12151917 |         |              |       |  |  |  |  |
|           |       | 45  | EFE             | 12152185 |         |              |       |  |  |  |  |
|           |       | 46  | EFE             | 12152185 |         |              |       |  |  |  |  |
|           |       | 47  | EFE             | 12152187 |         |              |       |  |  |  |  |
|           |       | 48  | EFE             | 12152187 |         |              |       |  |  |  |  |
|           |       | 49  | EFE             | 12152188 |         |              |       |  |  |  |  |
|           |       | 50  | EFE             | 12152188 |         |              |       |  |  |  |  |
|           |       | 51  | KAW             | 12830150 |         |              |       |  |  |  |  |
|           |       | 52  | KAW             | 12830150 |         |              |       |  |  |  |  |
|           |       | 53  | KAW             | 12830150 |         |              |       |  |  |  |  |
|           |       | 54  | KAW             | 12830150 |         |              |       |  |  |  |  |
|           |       | 0.1 | IZANA .         | 37317005 |         |              |       |  |  |  |  |

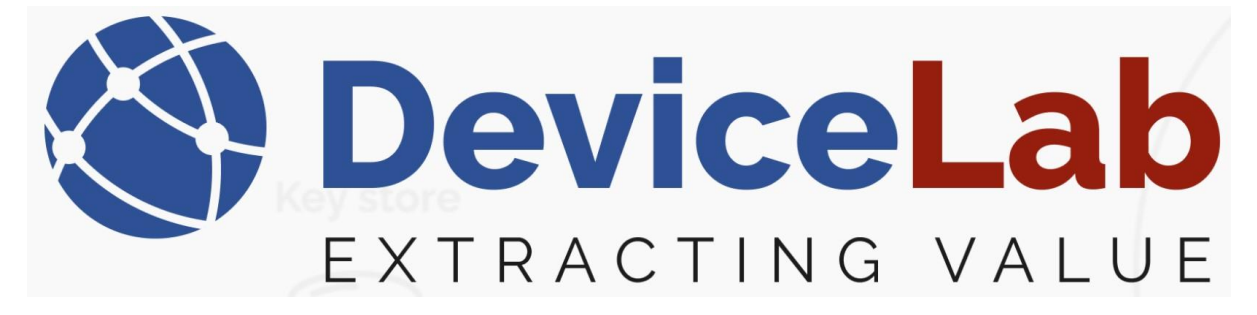

"Right-click" and press "Delete selected keys" or just press the "Delete key" button.

| Open serial    | port | Close serial    | port 📮 🗄    | Search  |          |       | Decoded Require |
|----------------|------|-----------------|-------------|---------|----------|-------|-----------------|
| Frames Mete    |      | Kaulist\A/indou |             |         |          |       |                 |
| Reception time | 0    | ReyListwindow   |             |         |          |       |                 |
| neception and  | 1    |                 |             |         | Delete k | ey 📮  | $\leq \square$  |
|                | ld   | Manufacturer    | Serial      | Version | Device   | Keyld |                 |
|                | 21   | SET             | 334310      |         |          |       |                 |
|                | 22   | SET             | 334310      |         |          |       |                 |
|                | 23   | SET             | 335224      |         |          |       |                 |
|                | 24   | SET             | 335224      |         |          |       |                 |
|                | 43   | EFE             | 12151917    |         |          |       |                 |
|                | 44   | EFE             | 12151917    |         |          |       |                 |
|                | 45   | EFE             | 12152185    |         |          |       |                 |
|                | 46   | EFE             | 12152185    |         |          |       |                 |
|                | 47   | EFE             | 12152187    |         |          |       |                 |
|                | 48   | EFE             | 12152187    |         |          |       |                 |
|                | 49   | EFE             | 12152188    |         |          |       |                 |
|                | 50   | EFE             | 12152188    |         |          |       |                 |
|                | 51   | KAW             | 12830150    |         |          |       |                 |
|                | 52   | KAW             | 12830150    |         |          |       |                 |
|                | 53   | Delete          | selected ke | ys      |          |       |                 |
|                | 54   | kaw             | 12830150    |         |          |       |                 |
|                | 81   | KAM             | 27317005    |         |          |       |                 |
|                | 82   | KAM             | 27317005    |         |          |       |                 |
|                | 83   | KAM             | 27317402    |         |          |       |                 |

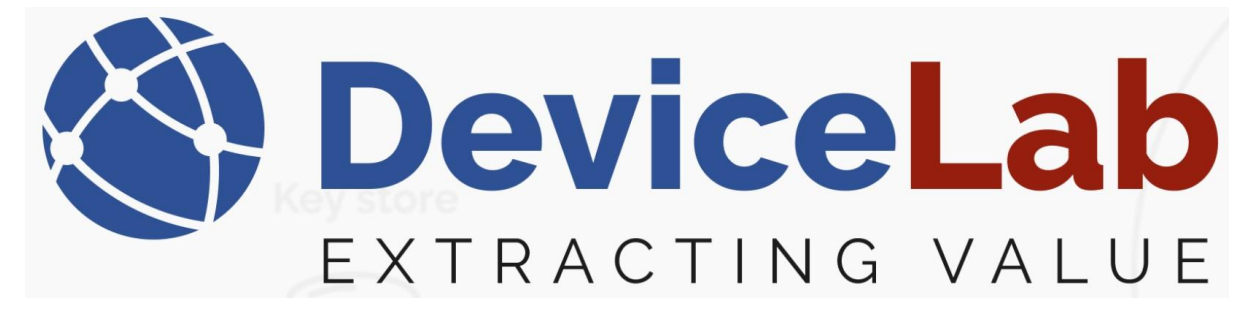

# Confirm by pressing "OK"

| Open serial   | port | Close serial    | port 📮 🗄 | Search                                                           |        |       | Decoded Required 🖕 🕴 Frames captured: | 0 (0 Displa |  |  |  |  |
|---------------|------|-----------------|----------|------------------------------------------------------------------|--------|-------|---------------------------------------|-------------|--|--|--|--|
| Frames Mete   |      | Kauliat Afradau |          |                                                                  |        |       |                                       |             |  |  |  |  |
| Reception tim | Q    | KeyListWindow   | 1        |                                                                  |        |       |                                       | _           |  |  |  |  |
| neception and | 1    |                 |          |                                                                  |        |       |                                       |             |  |  |  |  |
|               | ld   | Manufacturer    | Serial   | Version                                                          | Device | Keyld |                                       |             |  |  |  |  |
|               | 21   | SET             | 334310   |                                                                  |        |       |                                       |             |  |  |  |  |
|               | 22   | SET             | 334310   |                                                                  |        |       |                                       |             |  |  |  |  |
|               | 23   | SET             | 335224   |                                                                  |        |       |                                       |             |  |  |  |  |
|               | 24   | SET             | 335224   |                                                                  |        |       |                                       |             |  |  |  |  |
|               | 43   | EFE             | 12151917 |                                                                  |        |       |                                       |             |  |  |  |  |
|               | 44   | EFE             | 12151917 |                                                                  |        |       |                                       |             |  |  |  |  |
|               | 45   | EFE             | 12152185 |                                                                  |        |       |                                       |             |  |  |  |  |
|               | 46   | EFE             | 12152185 |                                                                  |        |       |                                       |             |  |  |  |  |
|               | 47   | EFE             | 12152187 |                                                                  |        |       |                                       |             |  |  |  |  |
|               | 48   | EFE             | 12152187 |                                                                  |        |       |                                       |             |  |  |  |  |
|               | 49   | EFE             | 12152188 |                                                                  |        |       | Key deletion                          | ×           |  |  |  |  |
|               | 50   | EFE             | 12152188 |                                                                  |        |       |                                       |             |  |  |  |  |
|               | 51   | KAW             | 12830150 |                                                                  |        |       |                                       |             |  |  |  |  |
|               | 52   | KAW             | 12830150 | 30150 Really delete keys with ids: 24, 43, 44, 45, 46, 47, 48, 4 |        |       |                                       |             |  |  |  |  |
|               | 53   | KAW             | 12830150 |                                                                  |        |       |                                       |             |  |  |  |  |
|               | 54   | KAW             | 12830150 |                                                                  |        |       |                                       |             |  |  |  |  |
|               | 81   | KAM             | 27317005 |                                                                  |        |       | OK Cancel                             |             |  |  |  |  |
|               | 82   | KAM             | 27317005 |                                                                  |        |       |                                       |             |  |  |  |  |
|               | 83   | KAM             | 27317402 |                                                                  |        |       |                                       |             |  |  |  |  |

#### And keys are now deleted! Note! – that deleted keys can't be restored!

Open serial port Close serial port \_ Search

| Frames    | Mete    | 1  |                 |          |         |          |       |  |  |  |  |  |  |
|-----------|---------|----|-----------------|----------|---------|----------|-------|--|--|--|--|--|--|
|           | incle   | 8  | 🔇 KeyListWindow |          |         |          |       |  |  |  |  |  |  |
| Reception | on time | :  |                 |          |         | Delete k | ev    |  |  |  |  |  |  |
|           |         | •  |                 |          |         | Delete K | ⊂y ≑  |  |  |  |  |  |  |
|           |         | ld | Manufacturer    | Serial   | Version | Device   | Keyld |  |  |  |  |  |  |
|           |         | 21 | SET             | 334310   |         |          |       |  |  |  |  |  |  |
|           |         | 22 | SET             | 334310   |         |          |       |  |  |  |  |  |  |
|           |         | 23 | SET             | 335224   |         |          |       |  |  |  |  |  |  |
|           |         | 50 | EFE             | 12152188 |         |          |       |  |  |  |  |  |  |
|           |         | 51 | KAW             | 12830150 |         |          |       |  |  |  |  |  |  |
|           |         | 54 | KAW             | 12830150 |         |          |       |  |  |  |  |  |  |
|           |         | 81 | КАМ             | 27317005 |         |          |       |  |  |  |  |  |  |
|           |         | 82 | КАМ             | 27317005 |         |          |       |  |  |  |  |  |  |
|           |         | 83 | КАМ             | 27317402 |         |          |       |  |  |  |  |  |  |
|           |         | 84 | КАМ             | 27317402 |         |          |       |  |  |  |  |  |  |
|           |         | 85 | КАМ             | 30655841 |         |          |       |  |  |  |  |  |  |
|           |         | 86 | КАМ             | 30655841 |         |          |       |  |  |  |  |  |  |
|           |         | 87 | DME             | 58002344 |         |          |       |  |  |  |  |  |  |
|           |         | 88 | DME             | 58002344 |         |          |       |  |  |  |  |  |  |

Decoded Required \_